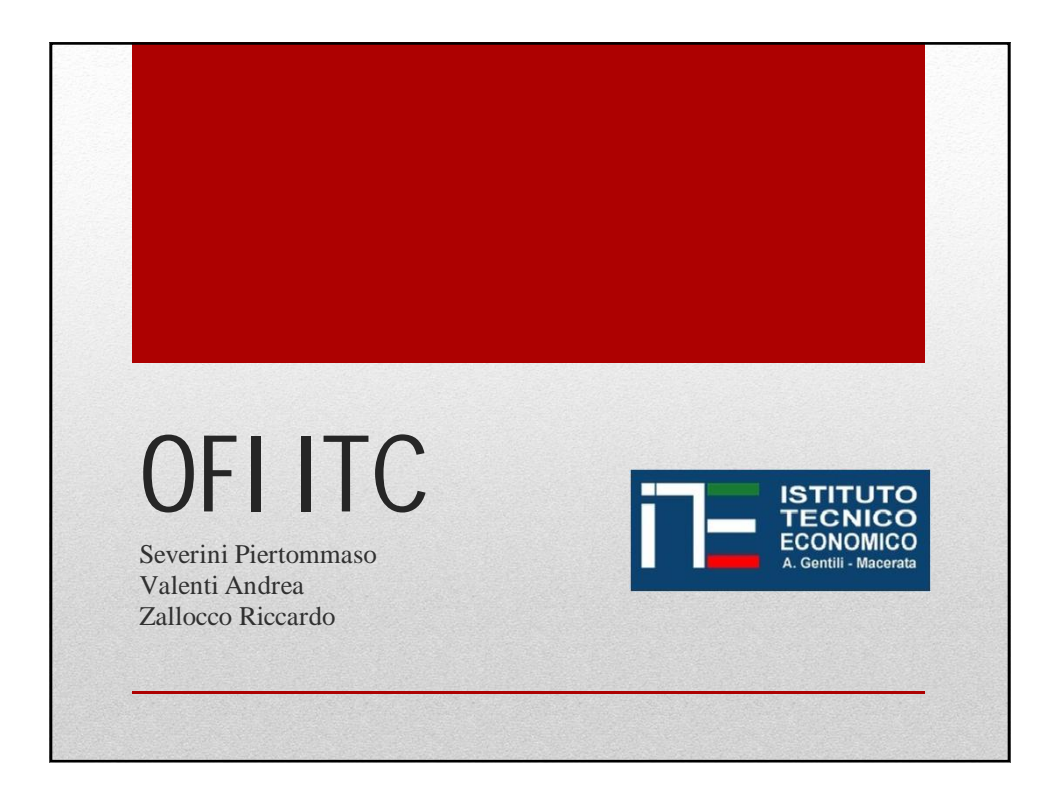

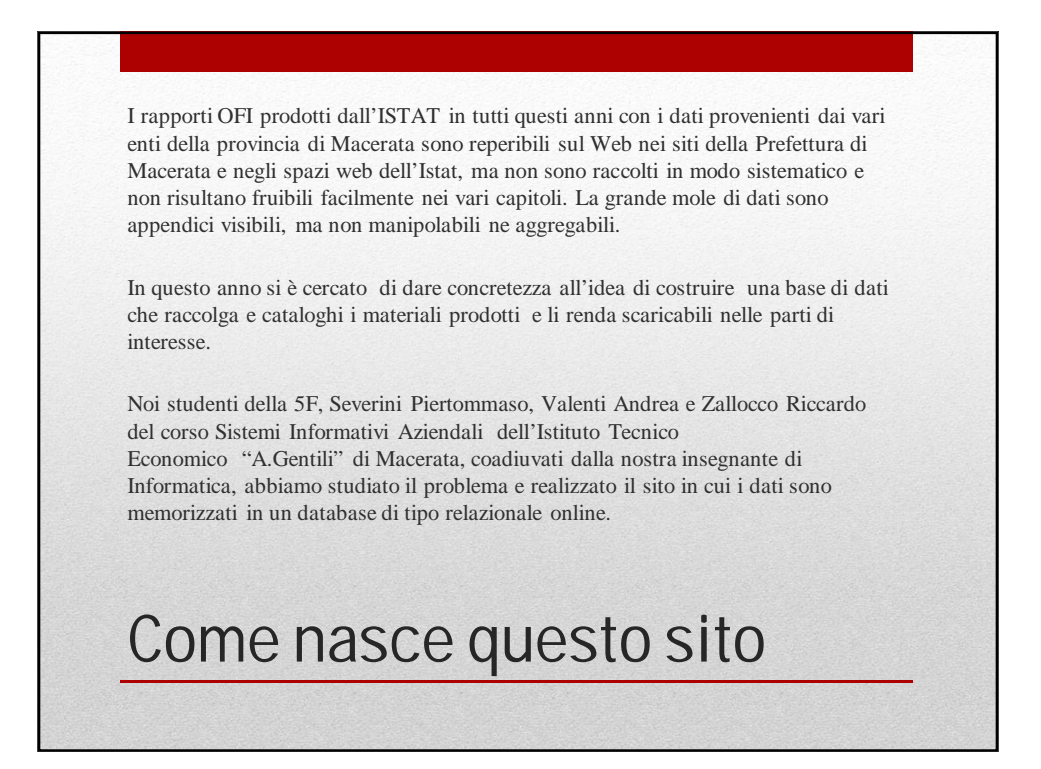

Il sito è uno spazio web di consultazione e supporto alla pubblicizzazione dei rapporti annuali dell'Osservatorio Fenomeno Immigrazione a cui, sia il Comune di Macerata, che l'Istituto Tecnico Economico "A.Gentili" di Macerata collaborano da tempo.

Le tavole rappresentative provenienti dalle varie fonti istituzionali, sono fornite in file .csv che il personale addetto, potrà inserire e il sistema archivierà come tabelle consultabili; oppure le tavole potranno essere inserite come file excel (xls) scaricabili.

Il sito prevede diverse tipologie di utenti: - i progettisti del sito,

- Il personale dell'Istat che inserisce i dati nei formati richiesti dalla piattaforma, - gli utenti finali che possono anche registrarsi alla stessa.

## Le finalità del progetto

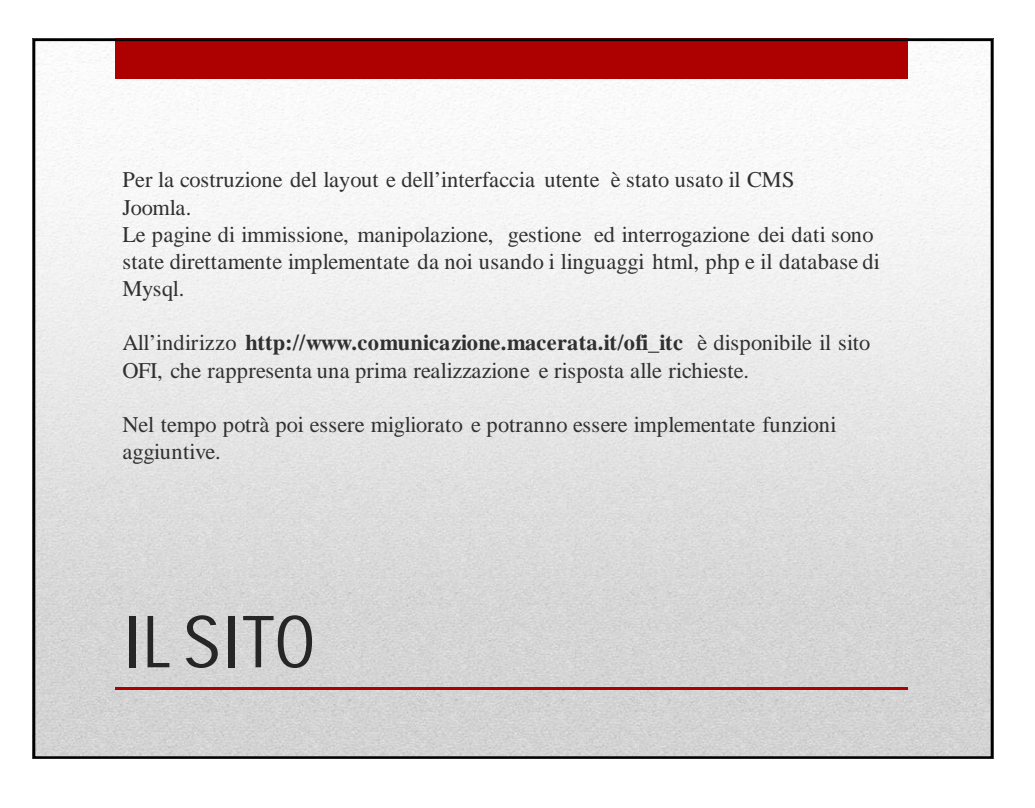

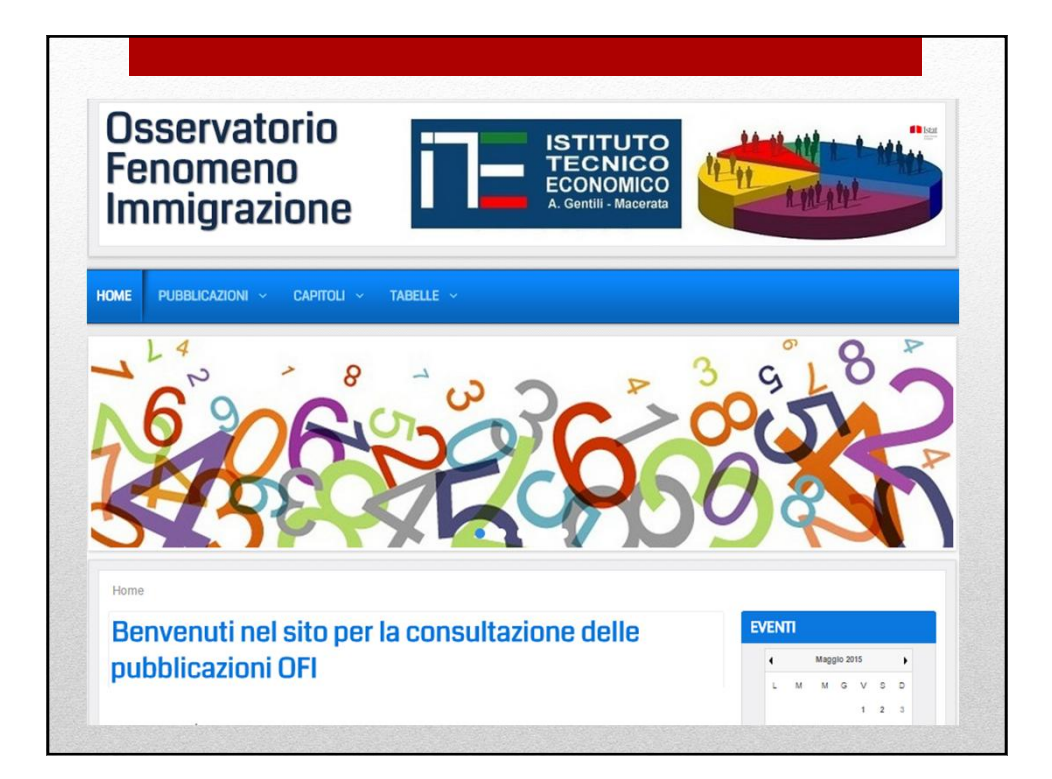

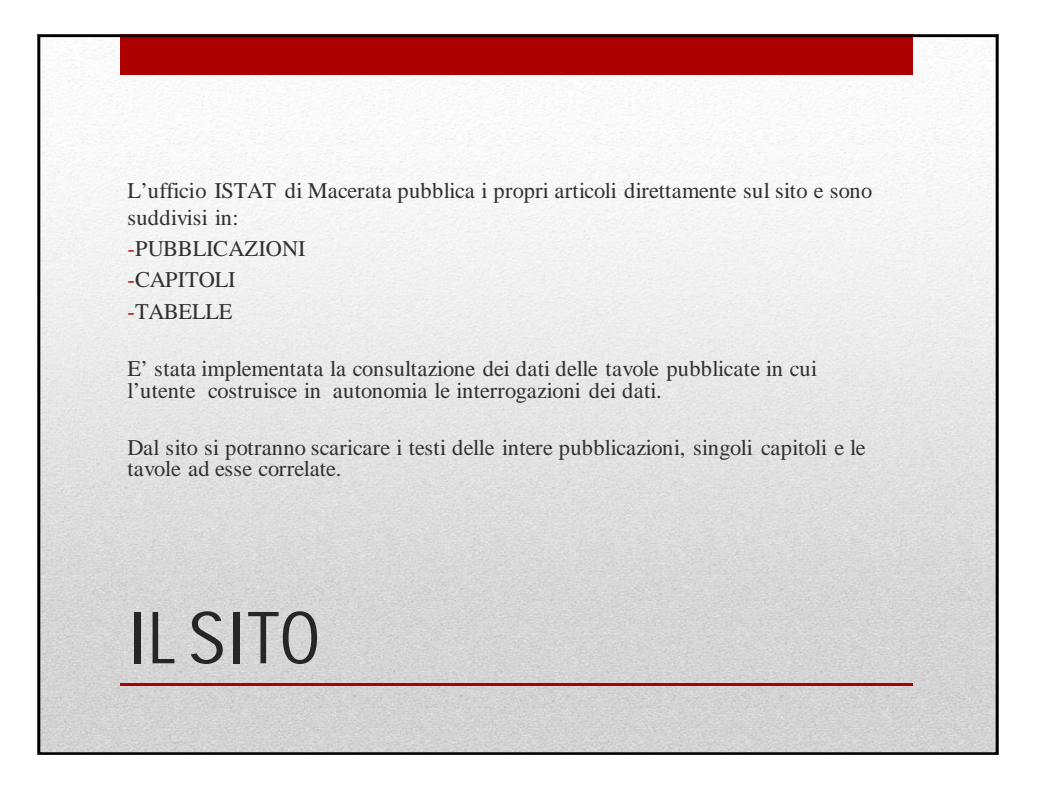

Alcuni utenti sono registrati ed abilitati all'immissione dei dati: ogni pubblicazione viene inserita con un breve abstract, l'anno di riferimento dei dati elaborati, la data di pubblicazione e la parte introduttiva inviata in formato pdf.

Di ogni pubblicazione si immettono i capitoli con il loro titolo e il file pdf corrispondente.

## **IMMISSIONE DATI**

| INSERIMENTO PUBBLICAZIONE Titolo della pubblicazione                   | <b>e</b> 🖾 | MENU UTENTE<br>+ IL TUO PROFILO                                     |
|------------------------------------------------------------------------|------------|---------------------------------------------------------------------|
| OSSERVATORIO IMMIGRAZIONE<br>Testo descrittivo                         |            | INVIA UN ARTICOLO     PUBBLICAZIONI     PROPONI UN EVENTO  FACEBOOK |
| Seleziona il file corrispondente<br>Scegli file<br>Anno di Riferimento |            | Consiglia que elemento pri tuoi amici.                              |
| 2015                                                                   |            |                                                                     |
| Data Pubblicazione                                                     |            |                                                                     |
| 29/05/2015                                                             |            |                                                                     |
| Editore                                                                |            |                                                                     |

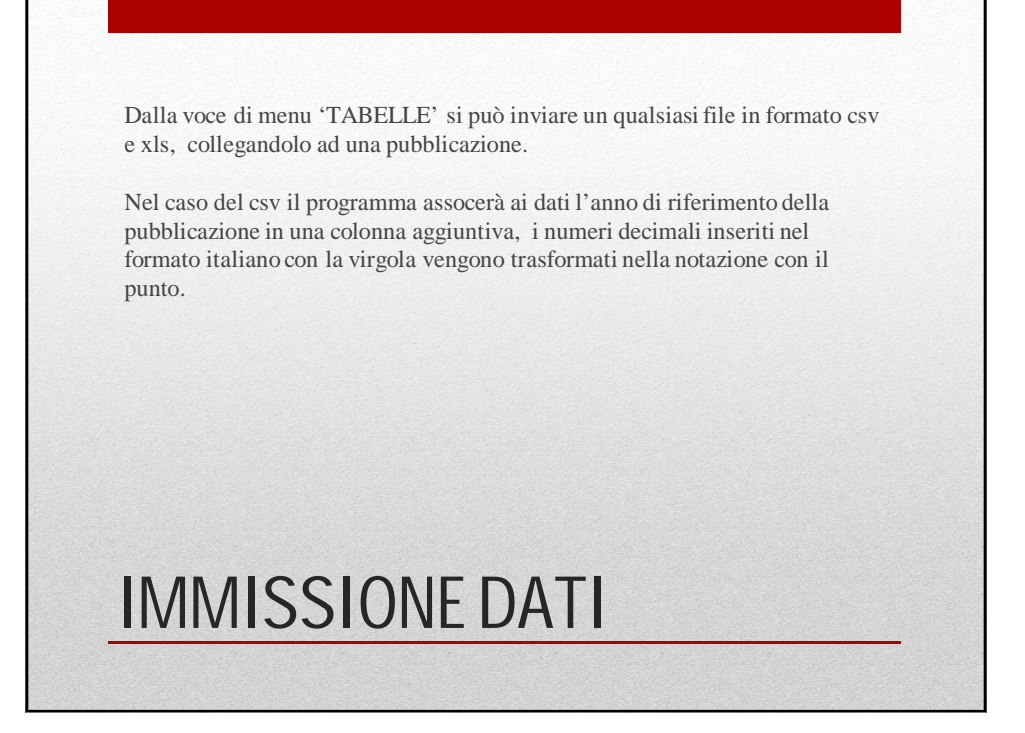

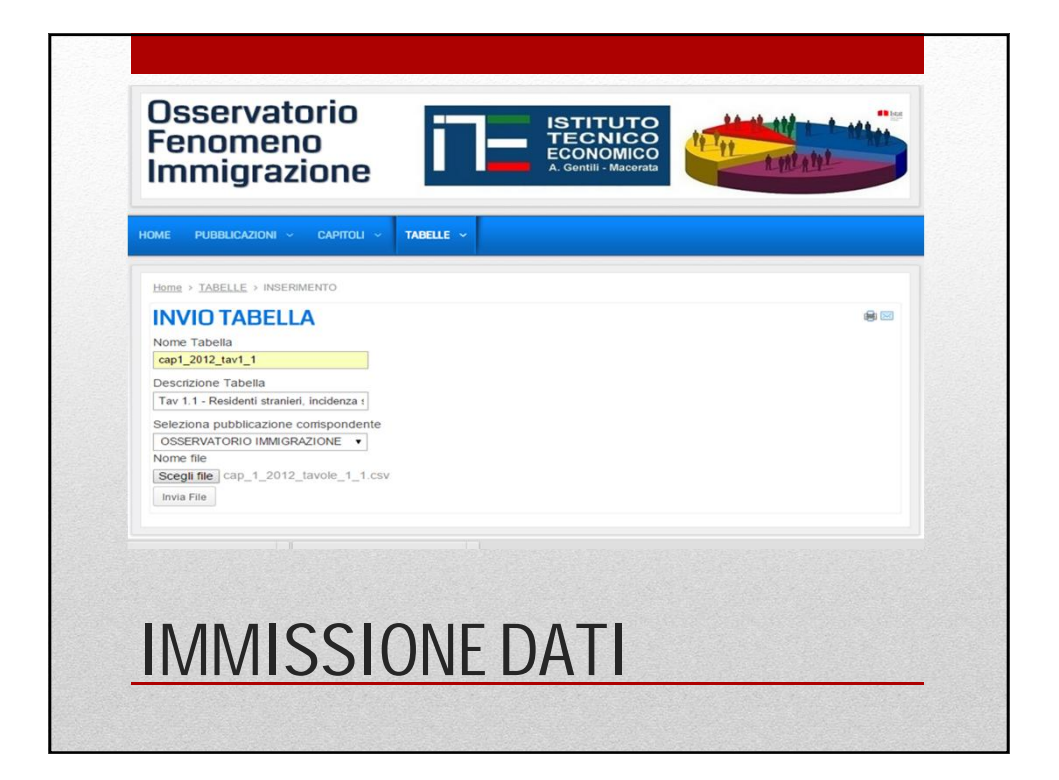

Tutti i visitatori del sito potranno accedere alle informazioni immesse sia ottenendo l'elenco delle pubblicazioni, oltre all'elenco dei capitoli e delle tabelle, sia scaricando i file pdf, csv e xls.

Grazie ad un contatore delle visite si potrà valutare l'interesse e l'effettivo utilizzo da parte dei visitatori del sito, delle varie funzionalità fornite.

## **CONSULTAZIONE DATI**

| tutti                                                                                                    | RICAR                                                                                                    | ICA                                                                                                    |                                                                                                    |
|----------------------------------------------------------------------------------------------------|----------------------------------------------------------------------------------------------------|----------------------------------------------------------------------------------------------------|----------------------------------------------------------------------------------------------------|
| Pubblica                                                                                                    | azioni                                                                                                    | Capitoli                                                                                                    | Tabelle                                                                                                    |
| ATTIVITĂ 2012 - 25/04/2<br>L'Osservatorio sul fenome<br>costituito con decreto pref<br>2009, presenta quest'anni<br>Rapporto sul dati relativi a<br>nel territorio di questa pro- | 013<br>eno dell'immigrazione,<br>fettizio del 28 maggio<br>o la 5º Edizione del<br>alla presenza straniera<br>vincia. | L CENSIMENTO DEL 2011<br>2 - LA PRESENZA SUL TERRITORIO:<br>CITTADINANZE E COMUNITÀ PIÙ<br>RILEVANTI<br>3 - LA PRESENZA SUL TERRITORIO:<br>CARATTERISTICHE STRUTTURALI DEGLI<br>STRANIERI RESIDENTI<br>4 - LA DINAMICA DEMOGRAFICA NEL 2012<br>5 - FOCUS - I MATRIMONI NEL PERIODO<br>2008-2012: CARATTERISTICHE DEGLI<br>SPOSI<br>5 - FOCUS - I NUOVI CITTADINI STRANIERI:<br>GLI ASPETTI SIGNIFICATI | 31-12-2012 (°) PER CONTINENTE E<br>GENERE - PROVINCIA DI MACERATA<br>TAV. 1.3A - RESIDENTI STRANIERI E<br>INCIDENZA SUL TOTALE DELLA<br>POPOLAZIONE - DATI AL<br>CENSIMENTO 2011 E 31 DICEMBRE<br>2012<br>COMUNI SOPRA MEDIA<br>TAV. 1.2A - VARIAZIONI NELLE<br>COMPONENTI ITALIANA E<br>STRANIERA DELLA POPOLAZIONE<br>RESIDENTE NEL PERIODO<br>CENSIMENTO 2011-31 DICEMBRE |

| orfaccia di interro | acciona di presente così i |
|---------------------|----------------------------|
| erfaccia di interio | gazione si presenta cosi:  |
| Scegli colonna      | DescrizioneComune 🔻        |
| Operazione          | nessuno 🔻                  |
| Raggruppa           | SI®NO                      |
| Ordina              | SI⊚NO⊛                     |
| Condizione          | -                          |

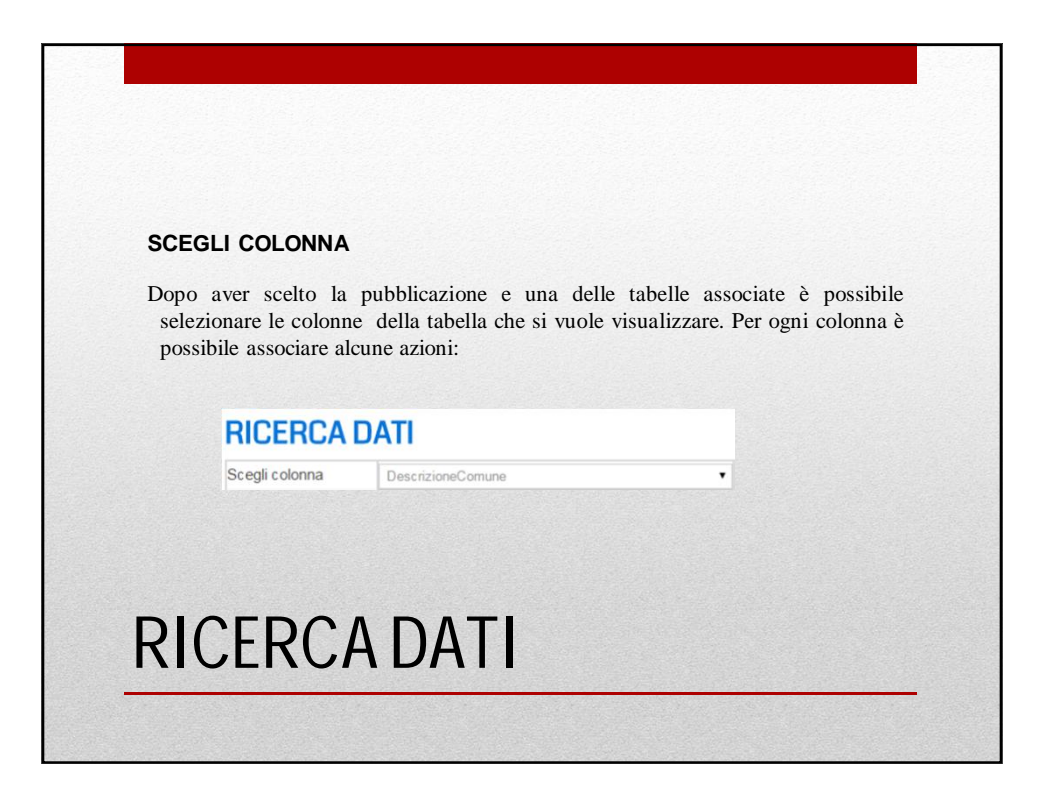

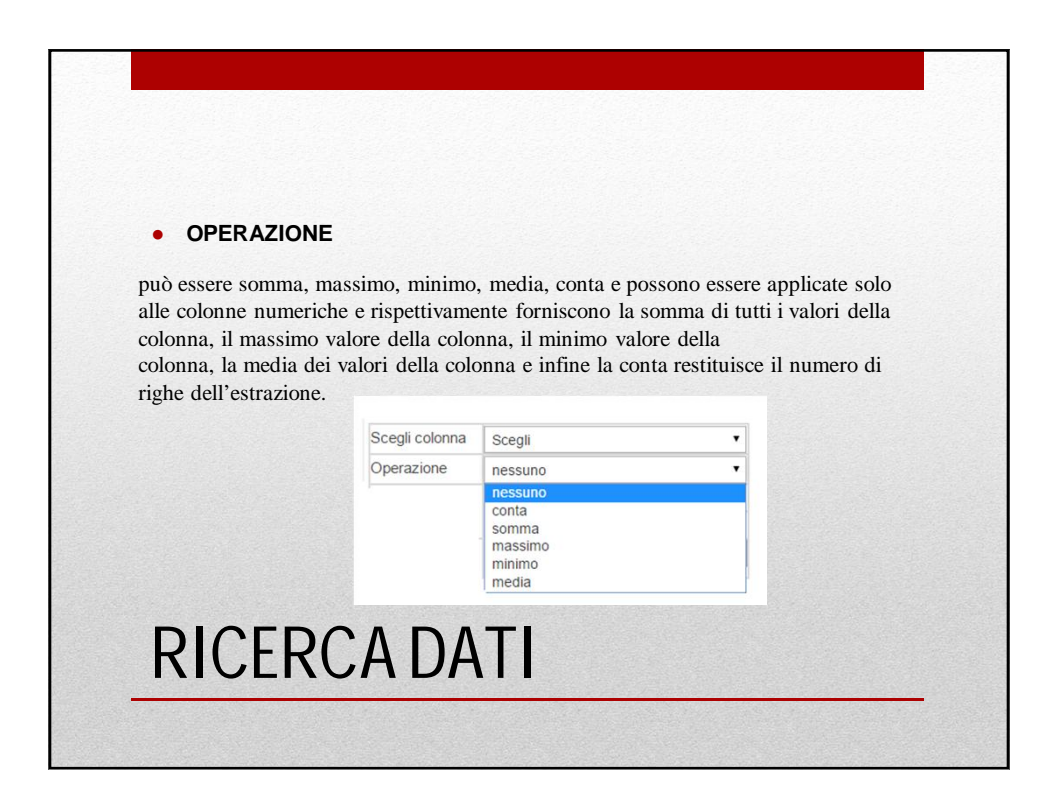

| se viene spun<br>visualizzati ir | tata l'opzione "s  | 1 <sup>77</sup> , 1 valori della c<br>e. Ouesta opzione | olonna corrispon<br>può essere assoc | dente saranno<br>ciata a qualsiasi | delle |
|----------------------------------|--------------------|---------------------------------------------------------|--------------------------------------|------------------------------------|-------|
| colonne scelte                   | e.                 | e. Questa opzione                                       | Public usere used                    | inna a quaisiasi                   | ache  |
| Nell'ipotesi c                   | he siano scelte p  | iù colonne avrà p                                       | riorità di ordinan                   | nento la prima                     |       |
| colonna selez                    | ionata e via via l | e altre.                                                |                                      |                                    |       |
|                                  |                    |                                                         |                                      |                                    |       |
|                                  | Scegli colonna     | Scegli                                                  | •                                    |                                    |       |
|                                  | Operazione         |                                                         | -                                    |                                    |       |
|                                  | Operazione         | nessuno                                                 | ·                                    |                                    |       |
|                                  | Raggruppa          | SIONO®                                                  |                                      |                                    |       |

| ► ">" o ">=" [valore]                        | Condizione | >10               |
|----------------------------------------------|------------|-------------------|
| <ul><li>&lt;"" o " &lt;=" [valore]</li></ul> | Condizione | <=10              |
| <b>-</b> "_"                                 | Condizione | =10               |
| Between [valore1] and [valore2]              | Condizione | between 10 and 20 |
|                                              |            |                   |

| AGGIUNGI                                          | COLONNE                                                                                                    |                                                                  |
|---------------------------------------------------|----------------------------------------------------------------------------------------------------|------------------------------------------------------------------|
| Vengono j<br>fossero n<br>quelle da<br>L'aggiunta | proposte 5 possibili scelte di colonne per o<br>ecessarie ulteriori colonne è possibile ott<br>aggiungere nel sottostante spazio.<br>di nuove colonne è illimitata. | effettuare le interrogazioni; s<br>tenerle scrivendo il numero d |
|                                                   | AGGIUNGI RECORD                                                                                                    |                                                                  |
|                                                   | 5                                                                                                    |                                                                  |
|                                                   | INVIA                                                                                                    |                                                                  |
|                                                   | INVIA                                                                                                    |                                                                  |

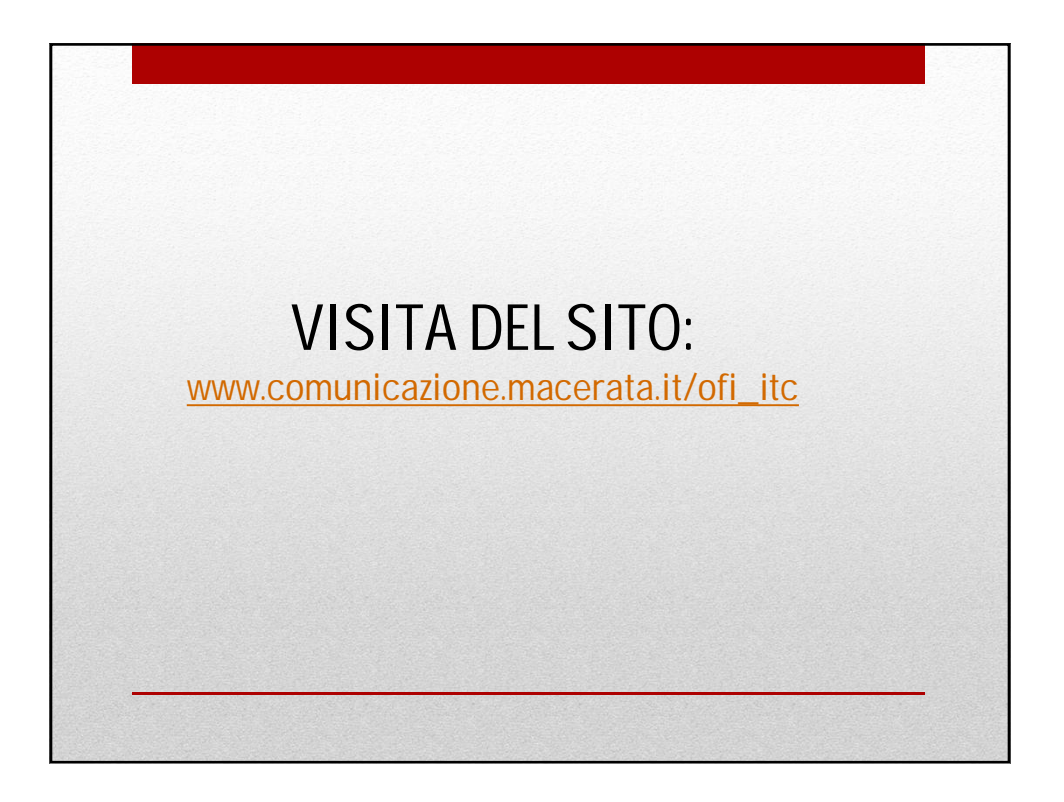

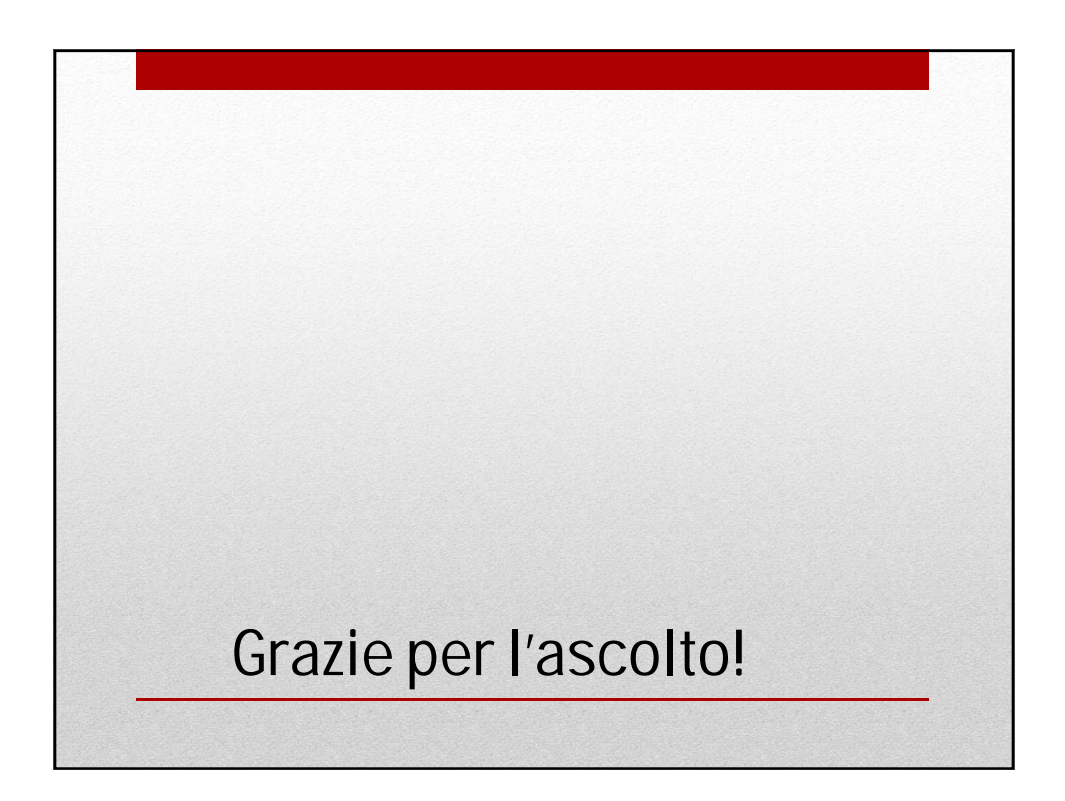